## TP-LINK Wi-Fi Extender TL-WA854RE

### Quick Installation Guide

This chapter will guide you to configure your PC to communicate with the Range Extender and to configure and manage the TL-WA854RE 300Mbps Universal Wi-Fi Range Extender easily with a Web-based utility.

With a Web-based utility, it is easy to configure and manage the TL-WA854RE 300Mbps Universal Wi-Fi Range Extender. The Web-based utility can be used on any Windows, Macintosh or UNIX OS with a Web browser, such as Microsoft Internet Explorer, Mozilla Firefox or Apple Safari.

1. To access the configuration utility, open a web-browser and type in the domain name *http://tplinkextender.net* in the address field of the browser.

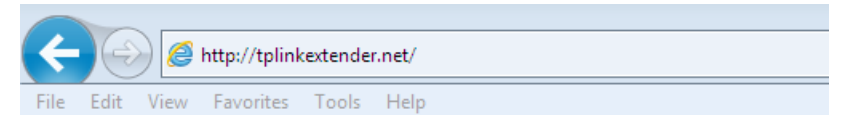

Figure 3-1 Login to the Range Extender

After a moment, a login window will appear as shown in Figure 3-2. Enter **admin** for the User Name and Password (both in lower case letters). Then click **OK** or press Enter.

| Windows Security                                                                                                    |
|----------------------------------------------------------------------------------------------------|
| The server tplinkextender.net at TP-LINK Wireless Range Extender<br>WA854RE requires a username and password.                                                                                                    |
| Warning: This server is requesting that your username and password be sent in an insecure manner (basic authentication without a secure connection).                                                                                                    |
| admin  etadomin  etadomin |
| OK Cancel                                                                                                    |

Figure 3-2 Login Windows

#### Note:

If the above screen does not prompt, it means that your web-browser has been set to a proxy. Go to **Tools menu>Internet** 

**Options>Connections>LAN Settings**, in the screen that appears, cancel the **Using Proxy** checkbox, and click **OK** to finish it.

2. After successful login, there will pop up the **Quick Setup Start** page. Click **Next** to get the quick setup started.

| ain Router/AP WiFi Network Name(SSID):<br>Connection Status: Disconnected<br>e Range Extender doesn't extend any WiFi network yet.<br>ease click Next to set up the Range Extender or click Exit to go to the Device Management Page. |                                                                                             |                                                               |                         | n |
|----------------------------------------------------------------------------------------------------|---------------------------------------------------------------------------------------------|---------------------------------------------------------------|-------------------------|---|
| Connection Status: Disconnected<br>he Range Extender doesn't extend any WiFi network yet.<br>lease click Next to set up the Range Extender or click Exit to go to the Device Management Page.                                         | Nain Router/AP WiFi Network Name(SS                                                         | ID):                                                          |                         |   |
| The Range Extender doesn't extend any WiFi network yet.<br>Please click Next to set up the Range Extender or click Exit to go to the Device Management Page.                                                                          | Connection Stat                                                                             | us: Disconnected                                              |                         |   |
|                                                                                                    | The Range Extender doesn't extend any V<br>Please click <b>Next</b> to set up the Range Ext | WiFi network yet.<br>tender or click <b>Exit</b> to go to the | Device Management Page. |   |
|                                                                                                    |                                                                                             |                                                               | 22 20 0                 |   |

Figure 3-3 Quick Setup Start

#### Note:

If you are not to go through the Quick Setup right away, you can click **Exit** and enter the main menu of the device.

3. Figure 3-4 will appear for you to choose the region. Select **Cyprus** as region and then click **Next** to continue.

| Operation Mode: | Range Extender                                                                               |
|-----------------|----------------------------------------------------------------------------------------------|
| Region:         | Please Select Your Country/Region 💌                                                          |
|                 | Please select your own region in the drop-down list to prevent from the illegal usage beyond |
|                 |                                                                                              |

Figure 3-4 Quick Setup – Choose Region and Mode

4. The device will detect the existing network. Please wait for a while.

|                          |                          | Wireless Settings         |                       |
|--------------------------|--------------------------|---------------------------|-----------------------|
|                          |                          |                           |                       |
| The device is detecting  | the wireless networks in | your neighborhood. Please | e wait a few seconds. |
| Detecting the existing w | vireless networks        |                           |                       |
| 38%                      |                          |                           |                       |
|                          |                          |                           |                       |
|                          |                          |                           |                       |

Figure 3-5 Quick Setup – Detect Existing Network

5. A list of available wireless network will appear. Check the box before the SSID of your desired network, and then click **Next**.

|             |                     |     | N      | /ireless Settings |         |          |
|-------------|---------------------|-----|--------|-------------------|---------|----------|
| Available W | ireless Networks: 7 |     |        | Ba                | ck Res  | an Next  |
| Choose      | S                   | SID | Signal | MAC               | Channel | Security |
|             | TP-LINK_FCFC7B      |     | II     | 32-85-A9-E8-BF-71 | 1       | None     |
|             | TP-LINK_ Network    |     |        | 32-85-A9-E8-BF-73 | 1       | WPA-PSK  |
|             | Wireless_137B00     |     |        | 00-0A-EB-13-7B-00 | 6       | None     |
|             | Network-10444FA2    |     |        | 32-85-A9-E8-BF-72 | 1       | None     |
|             | TP-LINK_130919      |     | II     | 30-85-A9-E8-BF-70 | 1       | WPA2-PSK |
|             | TP-LINK_104214      |     |        | 00-1D-0F-01-50-90 | 9       | None     |
|             | TP-LINK_D1CF8A      |     |        | 64-70-02-78-9C-9A | 6       | WPA-PSK  |

Figure 3-6 Quick Setup – Available Wireless Networks

# Note:

If you could not find your wireless network name (SSID) in the list, you can click **Rescan** to redetect it or tick the checkbox before "Set SSID and MAC Manually" to manually configure the wireless settings.

6. Wireless Settings page will appear as shown in Figure 3-7. Enter the Wi-Fi Password of your main router/AP, name your range extender Wi-Fi network or keep it default, and then click **Next** to continue.

| Main Router/AP WiFi Network Name(S:<br>Main Router/AP MAC Address(BS:<br>WiFi Security Op | SID):         TP-LINK_Network           SID):         94-0C-6D-2F-30           tion:         Most Secure( | ork<br>C-BE<br>WPA-PSK/WPA2-PS 💙 |                 |
|-------------------------------------------------------------------------------------------|----------------------------------------------------------------------------------------------------|----------------------------------|-----------------|
| Range Extender WiFi Network Name(S                                                        | SID):  Copy from N Customize                                                                              | lain Router/AP                   | TP-LINK_Network |

Figure 3-7 Quick Setup – Wireless Settings

7. Double-check your wireless setting and network setting, when Figure 3-8 appears. If verified, click **Finish** to complete the Quick Setup. If there is anything wrong, click **Back** to return the previous pages and reconfigure it.

|                                                                                            |                           |                             | Keview | settings |
|--------------------------------------------------------------------------------------------|---------------------------|-----------------------------|--------|----------|
| ne Quick Setup configuration is finished.<br>ease double check the settings below. If anyt | ning is wrong, please cli | ick "Back" to re-configure. |        |          |
| Wireless Setting                                                                           |                           |                             |        |          |
| Operation Mode:                                                                            | Range Extender Mo         | de 1                        |        |          |
| Nain Router/AP WiFi Network Name(SSID):                                                    | TP-LINK_Network           |                             |        |          |
| Main Router MAC Address:                                                                   | 94-0C-6D-2F-3C-BE         | Ĕ                           |        |          |
| ange Extender WiFi Network Name(SSID):                                                     | TP-LINK_Network_E         | EXT                         |        |          |
| WiFi Security Option:                                                                      | Most Secure(WPAW          | /PA2-PSK)                   |        |          |
| WiFi PassWord:                                                                             | 751953852                 |                             |        |          |
| Network Setting                                                                            |                           |                             |        |          |
| Default Access:                                                                            | http://tplinkextender.    | net                         |        |          |
| Login Username:                                                                            | admin                     |                             |        |          |
| Login Password:                                                                            | admin                     |                             |        |          |
|                                                                                            |                           |                             |        |          |
| Export Settings                                                                            |                           | ſ                           | Back   | Finis    |

Figure 3-8 Quick Setup – Review Settings

## Note:

It's recommended to click the **Export Settings** button to save these settings as a txt file for your future reference.

| The Range Extender is a | applying the wireless set | tings.           |  |
|-------------------------|---------------------------|------------------|--|
| Please wait about one m | ninute                    |                  |  |
| 22%                     |                           |                  |  |
|                         |                           |                  |  |
|                         |                           |                  |  |
|                         | Figure 3-9 Quick          | setup – Applying |  |
|                         |                           |                  |  |
|                         |                           |                  |  |
| The Denge Extender is   | annheine tha wiralaga act | ingo             |  |
| The Range Extender is a | applying the wheless set  | ings.            |  |
| Completed!              |                           |                  |  |
| 100%                    |                           |                  |  |
|                         |                           |                  |  |
|                         |                           |                  |  |
|                         |                           |                  |  |

Figure 3-10 Quick Setup – Completed

8. After the reboot, we need to check whether the settings take effect, which is to check whether your TL-WA854RE has successfully been connected to your main Router/AP and can go to Internet successfully.

**9. Check if the wireless signal LED lights of your Ranger Extender (shown as the picture below)** are **on**, it means your Ranger Extender has been successfully connected to the main Router!

**Note:** If the wireless signal LEDs are still off, it means you haven't configured your TL-WA854RE correctly. In this situation, please repeat the steps above again. If there is still a problem, please feel free to contact TP-LINK tech support.

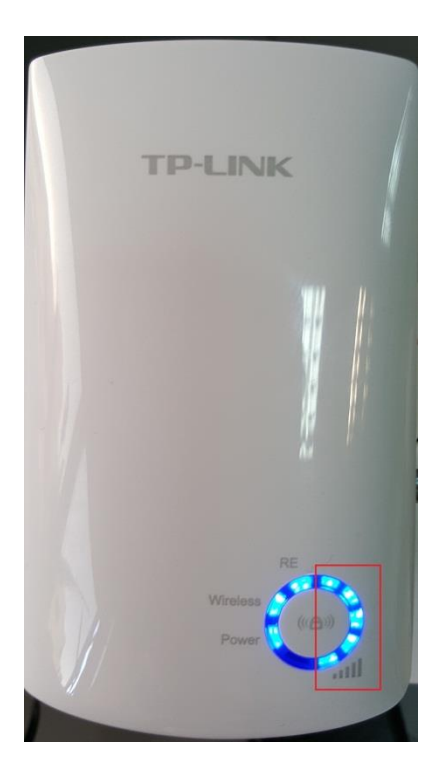

**10.** At last, you can put TL-WA854RE in a proper place where you want to extend the wireless network's coverage, and enjoy the extended wireless network